## **Date Aging - Last Move Time**

Displays a table and bar graph of selected Volumes last move date and time.

## **Selecting Volumes for Display**

Select all Volumes by right-clicking in the Inventory window and select Select $\rightarrow$ All, or using shift+click and/or control+click select the range of Volumes required.

## **Display Volume Last Move Time**

| Volumes              |               |          |                |        |           |              |                   |                |         |
|----------------------|---------------|----------|----------------|--------|-----------|--------------|-------------------|----------------|---------|
| ID Current Location  |               | Т        | arget Location | Flags  | Move Time | Due in       | in Container      |                |         |
| Enter text h 🍸       | Enter text he | r e      | nter text 🍸    | Enter  | 7         | Enter t 🍸    | Enter t 🍸         | Enter text her | e 7     |
|                      | Off.: 1/      |          |                | CnNOF  |           |              | Unspecified       | Unassigned     |         |
| Add                  |               |          |                | CnNOF  |           |              | Unspecified       | Unassigned     |         |
| Delete               |               |          |                | CnNOF  |           |              | Unspecified       | Unassigned     |         |
| Edit                 |               | >        | Library        | CMnN   |           | D26:07:53:48 | Unspecified       | 🗳 US03.CO      | NT.0000 |
| Export               |               |          |                | CDnNOF |           |              | Unspecified       | S03.CO         | NT.0000 |
| Find                 |               | >        |                | CDnO   |           |              | Unspecified       | S03.C0         | NT.0000 |
| - Favorite           | s             | >        |                | CDnO   |           |              | Unspecified       | S03.C0         | NT.0000 |
| Print                |               | ,        |                | BCDnO  |           |              | Unspecified       | Is-Container:  | 0       |
| Properties           |               |          |                | CDn0   |           |              | Unspecified       | Unassigned     |         |
| Select               |               |          |                | CDn0   |           |              | Unspecified       | 🖕 US03.CO.     | NT.0000 |
| Select               |               | <u> </u> |                | CDn0   |           |              | Unspecified       |                | NT.0000 |
| Special Operations > |               | <b>`</b> |                | CDHO   |           |              | Unspecified       | Unaccioned     | NI.0000 |
| View                 |               | >        | Attribute P    | ie     |           |              | Unspecified       | Unassigned     |         |
| 0000141.5            |               | ١.       | Attribute T    | able   |           |              | u w i             | - H            |         |
| 000015L5             | Library       |          | Date Aging     | )      | >         | Birthda      | y                 |                |         |
| 000016L5             | Library       |          | Health Tab     | le     |           | Expiry D     | ate               |                |         |
| 000017L5             | Library       |          | History Rev    | wind   |           | Last Au      | ıdit Failure Time |                |         |
| 000019L5             | Library       |          | History        |        |           | Last Mo      | ve Time           | 1              |         |
| 00002015             | Library       |          |                | Cn     | -         | Last Svr     | nc A              | 2              |         |
| 00002115             | 📓 Library     |          |                | Cn     |           | Lact Wr      | ite Time          | о<br>1         |         |
| 000022L5             | 📓 Library     |          |                | Cn     |           | Last Us      | data Tiraa        | 1              |         |
| 000023L5             | Library       |          |                | Cn     |           | Last Up      | date fime         | 1              |         |
| 00002475             | 10 Library    |          |                | 0-     |           | Next M       | ove               |                |         |

Right-click the selected Volumesand click View→Date Aging→Last Move Time.

Volumes and associated information can be reordered by Volume-ID, Date created or Days since creation by clicking on column headings. Clicking on the same heading will change the displayed

order between ascending and descending order.

| 🭝 Aging Date:   | Birthday    |        |              |     |      |    |     |     |     |     | ×   |
|-----------------|-------------|--------|--------------|-----|------|----|-----|-----|-----|-----|-----|
| Volume-ID       | Date        | Days ^ | f            |     |      |    |     |     |     |     |     |
| <b>00000016</b> | 2021-08-16  | 54     | 20+ years    | -0  |      |    |     |     |     |     |     |
| 000000116       | 2021-08-16  | 54     | < 19 years - | -0  |      |    |     |     |     |     |     |
| 0000076         | 2021-00-10  | 64     | < 18 years   | 0   |      |    |     |     |     |     |     |
| 0000036         | 2021-08-16  | 64     | < 17 years   |     |      |    |     |     |     |     |     |
| 000004.6        | 2021-08-16  | 64     | C 17 years   | 10  |      |    |     |     |     |     |     |
| 0000086         | 2021-00-10  | 64     | < 16 years   | 0   |      |    |     |     |     |     |     |
| 00000616        | 2021-08-16  | 64     | < 15 years   | -0  |      |    |     |     |     |     |     |
| 000007.6        | 2021-08-16  | 64     | < 14 years   | 0   |      |    |     |     |     |     |     |
| 00000816        | 2021-08-16  | 64     | < 12 years   |     |      |    |     |     |     |     |     |
| 00000916        | 2021-08-16  | 64     | < 15 years   |     |      |    |     |     |     |     |     |
| 00001016        | 2021-08-16  | 64     | < 12 years   | 0   |      |    |     |     |     |     |     |
| 00001116        | 2021-08-16  | 64     | < 11 years - | -0  |      |    |     |     |     |     |     |
| 00001216        | 2021-08-16  | 64     | < 10 year    | 0   |      |    |     |     |     |     |     |
| 000013.6        | 2021-08-16  | 64     | C Q years    |     |      |    |     |     |     |     |     |
| 000014.6        | 2021-08-16  | 64     | < 9 years -  | 10  |      |    |     |     |     |     |     |
| 000015.6        | 2021-08-16  | 64     | < 8 years    | -0- |      |    |     |     |     |     |     |
| 000016L6        | 2021-08-16  | 64     | < 7 years    | -0  |      |    |     |     |     |     |     |
| 000017.6        | 2021-08-16  | 64     | < 6 years    | 0   |      |    |     |     |     |     |     |
| 000018L6        | 2021-08-16  | 64     | < 5 years    |     |      |    |     |     |     |     |     |
| 000019L6        | 2021-08-16  | 64     | < 5 years -  | 10  |      |    |     |     |     |     |     |
| 000020L6        | 2021-08-16  | 64     | < 4 years    | -0  |      |    |     |     |     |     |     |
| 0000211.6       | 2021-08-16  | 64     | < 3 years    | -0  |      |    |     |     |     |     |     |
| 0000221.6       | 2021-08-16  | 64     | < 2 years    | 0   |      |    |     |     |     |     |     |
| 000023L6        | 2021-08-16  | 64     | <1 mm        | 0   |      |    |     |     |     |     | 224 |
| 000024L6        | 2021-08-16  | 64     | Lyear        |     | _    | _  |     |     |     |     | 201 |
| 000025L6        | 2021-08-16  | 64     | 7 days       | -0  |      |    |     |     |     |     |     |
| E 000026L6      | 2021-08-16  | 64     | 6 days       | -0  |      |    |     |     |     |     |     |
| 000027L6        | 2021-08-16  | 64     | 5 days       | 0   |      |    |     |     |     |     |     |
| E 000028L6      | 2021-08-16  | 64     | 4 days       |     |      |    |     |     |     |     |     |
| 000029L6        | 2021-08-16  | 64     | Judys        |     |      |    |     |     |     |     |     |
| E 000030L6      | 2021-08-16  | 64     | 3 days       | -0  |      |    |     |     |     |     |     |
| 000031L6        | 2021-08-16  | 64     | 2 days       | 0   |      |    |     |     |     |     |     |
| 0000321.6       | 2021-08-16  | 64     | 1 day        | 10  |      |    |     |     |     |     |     |
| 000033L6        | 2021-08-16  | 64     | Eutura       |     |      |    |     |     |     |     |     |
| 000034.6        | 2021-08-16  | 64     | Future       |     |      |    |     |     |     |     |     |
| 000035L6        | 2021-08-16  | 64     | No-date-     | -0  |      |    |     |     |     |     |     |
| 000036L6        | 2021-08-16  | 64     | 0            | 3   | 0 60 | 90 | 120 | 150 | 180 | 210 | 240 |
| 000027 F        | 30.21.00.16 | 6A ¥   |              |     |      |    |     |     |     |     |     |

## **Right-Click Options**

Right-clicking in the table (left) side of the report gives you the options:

- Edit
  - **Copy**: Copies the selected Volume-ID's to the clipboard.
- Export
  - **To Email**: Adds a fixed with text file with Volume-IDs, Date and number of days until expiry to email
  - **To Text File**: Exports Volume-IDs, Date and number of days until expiry to fixed width text file.
- Copy Column
  - Volume-ID
  - Date
  - Days
- Export (CTRL+E)
- Filters
  - Clear All (CTRL+F)
  - Restore (CTRL+L)
  - Save (CTRL+K)
- Print (CTRL+P)

- Select
  - All (CTRL+A)
    - Invert (CTRL+I)
    - Random (CTRL+R)
- View
  - Icon (CTRL+1)
  - List (CTRL+2)
  - Report (CTRL+3)
  - Small Icon (CTRL+4)

Click the X in the top right of the window to close.

From: https://rtfm.tapetrack.com/ - **TapeTrack Documentation** 

Permanent link: https://rtfm.tapetrack.com/master/view/last\_move\_time?rev=1553133191

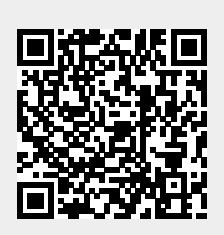

Last update: 2025/01/21 22:07